## MATLAB関連ソフトウェアのインストール方法

- 1. Webブラウザを起動し、以下のURLにアクセスします。 <u>https://jp.mathworks.com/mwaccount/register</u>
- 2. 必要事項を入力して、「作成する」をクリックします。

| ▲ MathWorks アカウント♂ ×                                   | New 1-12 Train 1878                                                         | Takamasa 🗖 🗖 🗮 🗙 |                                                                                                    |
|--------------------------------------------------------|-----------------------------------------------------------------------------|------------------|----------------------------------------------------------------------------------------------------|
| ← → C 🔒 https://jp.mathworks.com/m                     | waccount/register                                                           | ☆ =              |                                                                                                    |
| 📣 MathWorks*                                           |                                                                             | = î              |                                                                                                    |
| MathWorks Account                                      | MathWorks の Web サイトを検索                                                      | ۹                |                                                                                                    |
| MathWorks アカ                                           | ウントの作成                                                                      |                  | メールアドレスは                                                                                           |
| メールアドレス                                                | @hosei.ac.jp                                                                |                  | <ul> <li>@hosei.ac.jp,@stu.hosei.ac.jp</li> <li>のメールアドレスを入力</li> </ul>                             |
| 国および地域                                                 | 日本                                                                          | •                |                                                                                                    |
| MathWorks ソフトウェ<br>アをどのような目的で使<br>用しますか。<br>13 歳以上ですか? | 数層機関で利用<br>選択してください<br>尾筋企業で利用<br>電公庁で利用<br>数層機関で利用<br>学生 (Student Version) | ]—               | <ul> <li>教員の場合</li> <li>→「教育機関で利用」を選択</li> <li>学生の場合</li> <li>→「学生(Student Version)」を選択</li> </ul> |
|                                                        |                                                                             | -                |                                                                                                    |

3.2で入力したメールアドレス宛に件名「メールアドレスの認証」のメールが届きますので メールを開き「電子メールの認証」をクリックします。

| ervice@account.mathworks.co | m                                                                                              | 1 |
|-----------------------------|------------------------------------------------------------------------------------------------|---|
| o 自分 *                      |                                                                                                |   |
|                             | MathWorks                                                                                      |   |
|                             | MathWorks へようこそ!                                                                               |   |
|                             | MathWorks アカウントのセットアップを完了するには、[電子メールの認識] をクリックして<br>ください。                                      |   |
|                             | 電子メールの認証                                                                                       |   |
|                             | または、次のリンクをコピーしてブラウザーに貼り付け、電子メールを認証してください                                                       |   |
|                             | https://jp.mathworks.com/mwaccount/register/verify?id=316a63d0-b0d9-4cb5-8d07-<br>6ef8d55b3746 |   |
|                             | このアカウントを作成していない場合は、サポートにお問い合わせください。                                                            |   |
|                             | MathWorks カスタマー サービス チーム                                                                       |   |
|                             | © 2021 The MathWarks, Inc.   3 Apple Hill Dr. Natick, MA 01760 USA   +1 508-647-7000           |   |
|                             |                                                                                                |   |

4. 以下のページが開きますので、必要情報を入力し「作成する」をクリックします。 ※**こちらの入力画面は学生用と教員用で画面が異なります。** 

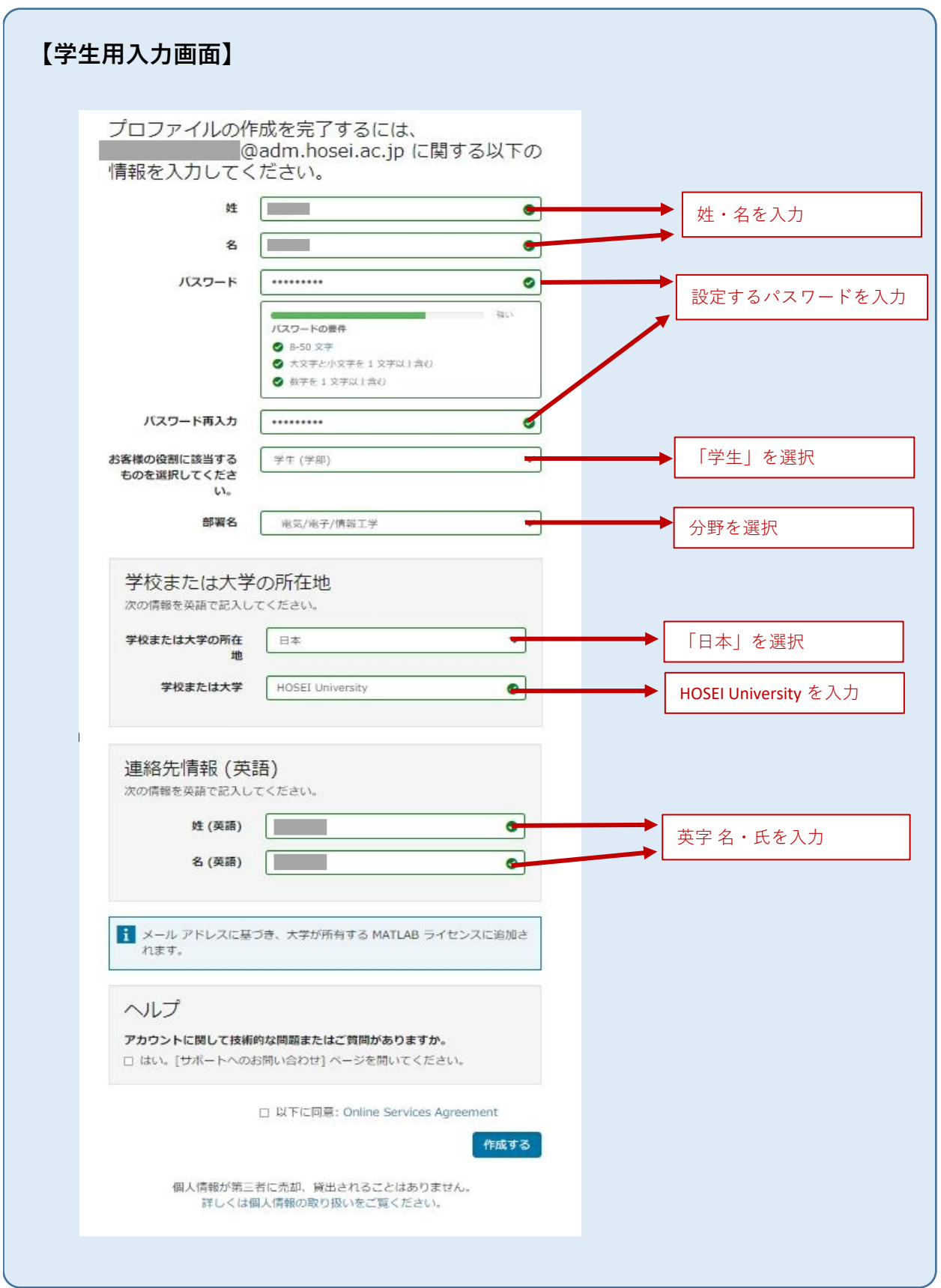

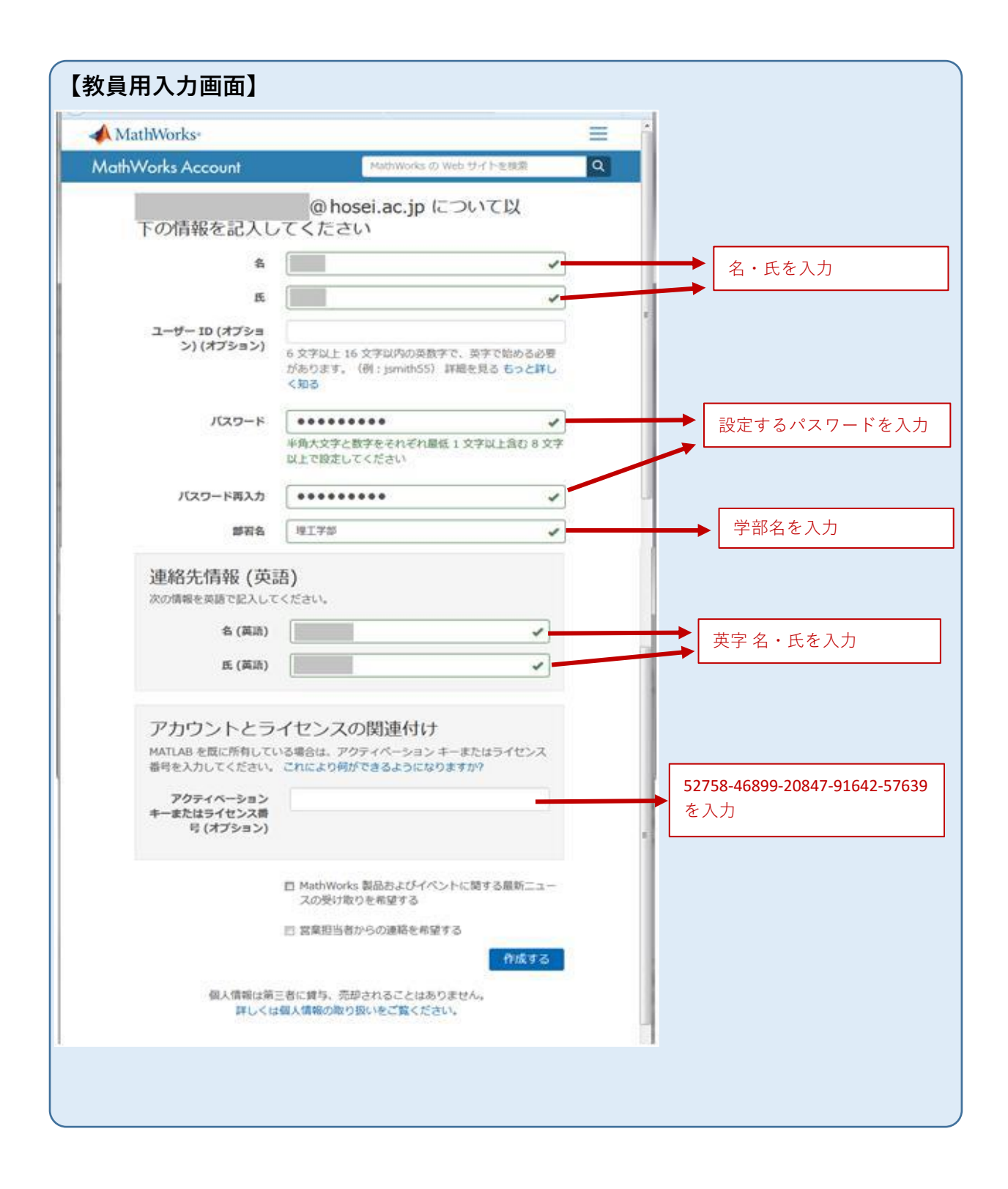

5. 以下のページが表示されたら、「Downloads」メニューより必要なソフトウェアをダウンロードします。

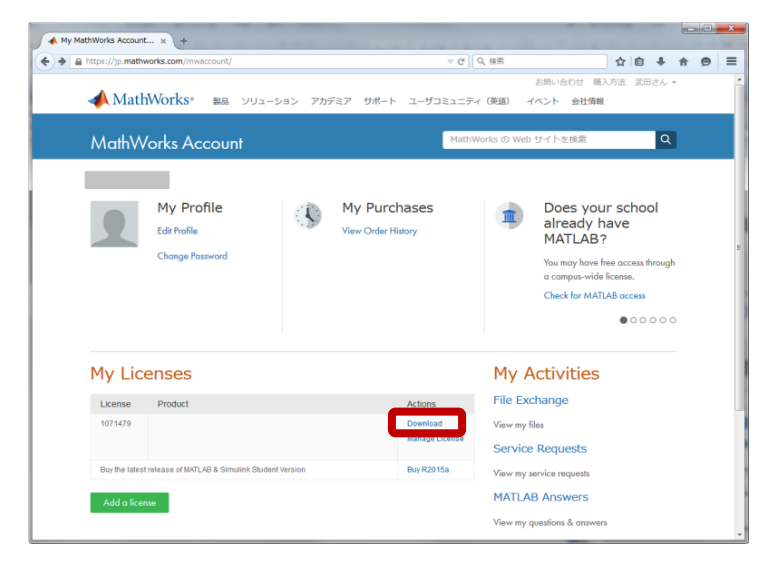

6. ダウンロードしたインストールプログラムを実行します。

以下の画面が表示されたら「Mathematicaアカウントでログインする」を選択してインストールを進めます。

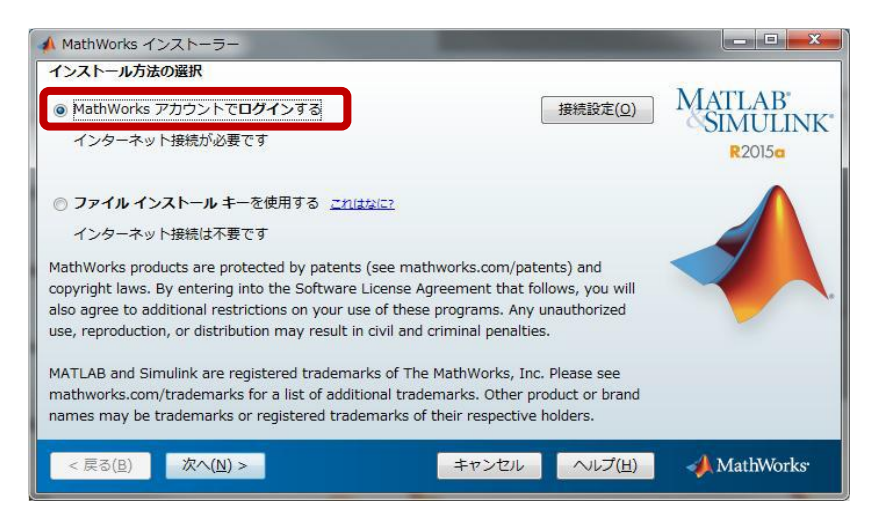

7. 「MatheWorksアカウントにログインする」を選択し、先の手順で作成した MathWorksアカウントを入力します。

※電子メールアドレスは@hosei.ac.jp,@stu.hosei.ac.jpのメールアドレスです

| ▲ ログイン                                                          |                                         |                        |                 |                              |
|-----------------------------------------------------------------|-----------------------------------------|------------------------|-----------------|------------------------------|
| <ul> <li>MathWorks アカウントに<br/>電子メール アドレス:<br/>パスワード:</li> </ul> | ログインする                                  |                        |                 | MATLAB<br>SIMULINK<br>R2015a |
| ⊙ MathWorks アカウントを                                              | <u>(スワードを忘れた場合、こ</u><br>作成する (アクティベーション | ここをクリックしてく<br>> キーが必要) | <u>ださい</u>      |                              |
| < 戻る( <u>B</u> ) 次へ( <u>N</u> )                                 | >                                       | キャンセル                  | へルプ( <u>H</u> ) | 📣 MathWorks                  |

8. ライセンスが選択されていることを確認し、「次へ」をクリックします。

| ▲ ライセンスの選択                                                       |                              |
|------------------------------------------------------------------|------------------------------|
| ライセンスの選択またはアクティベーション キーの入力<br>インストーラーはライセンスに基づきインストールする製品を決定します。 | MATLAB<br>SIMULINK<br>R2015a |
| ライセンス ラベル オブション ↓ 「「「」」、「」、「」、「」、「」、「」、「」、「」、「」、「」、「」、「」、「       |                              |
| < 戻る(B) 次へ(N) > キャンセル へルブ(出)                                     | 📣 MathWorks                  |

9. インストールフォルダを選択し、「次へ」をクリックします。

| ▲ フォルダーの選択                                         |                                                       | x   |
|----------------------------------------------------|-------------------------------------------------------|-----|
| インストール フォルダーの選択:<br>C:¥Program Files¥MATLAB¥R2015a | 参照(B)<br>酸症のフォルダーに戻す(D)<br>MATLAB<br>SIMULI<br>R2015a | NK* |
|                                                    |                                                       |     |
|                                                    |                                                       |     |
| < 戻る(度) 次へ(1) >                                    | キャンセル ヘルプ(H) 🥠 MathWorl                               | ks. |

10. インストールしたいソフトウェアを選択し、「次へ」をクリックします。

| ▲ 製品選択                            | _                     |             |
|-----------------------------------|-----------------------|-------------|
| インストールする製品の選択                     |                       | MATLAB      |
| ▼ 製品                              | メモ                    | SIMULINK*   |
| MATLAB 8.5                        | ダウンロードが必要             | R2015a      |
| Simulink 8.5                      | ダウンロードが必要             |             |
| Bioinformatics Toolbox 4.5.1      | ダウンロードが必要             |             |
| Communications System Toolbox 6.0 | ダウンロードが必要             |             |
| Control System Toolbox 9.9        | ダウンロードが必要             |             |
| Curve Fitting Toolbox 3.5.1       | ダウンロードが必要             |             |
| Data Acquisition Toolbox 3.7      | ダウンロードが必要             |             |
| DSP System Toolbox 9.0            | ダウンロードが必要             |             |
| Fixed-Point Designer 5.0          | ダウンロードが必要             |             |
| Image Processing Toolbox 9.2      | ダウンロードが必要             |             |
| Instrument Control Toolbox 3.7    | ダウンロードが必要             |             |
| MATLAB Compiler 6.0               | ダウンロードが必要             |             |
|                                   |                       |             |
| < 戻る( <u>B)</u> 次へ( <u>N</u> ) >  | キャンセル ヘルプ( <u>H</u> ) | 📣 MathWorks |

11.「次へ」で進めます。

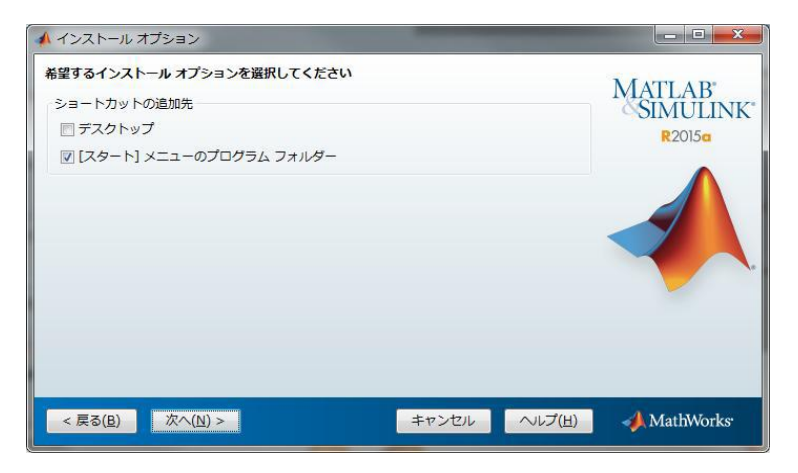

12. 「インストール」をクリックし、インストールを進めます。

 ※インストール処理中に大量のデータがダウンロードされます。学内ネットワークなどの 高速なネットワークに接続した上でインストールを進めて下さい。
 ※テザリング等の回線でインストールした場合、高額な通信費を請求される 可能性がございますのでご注意下さい。

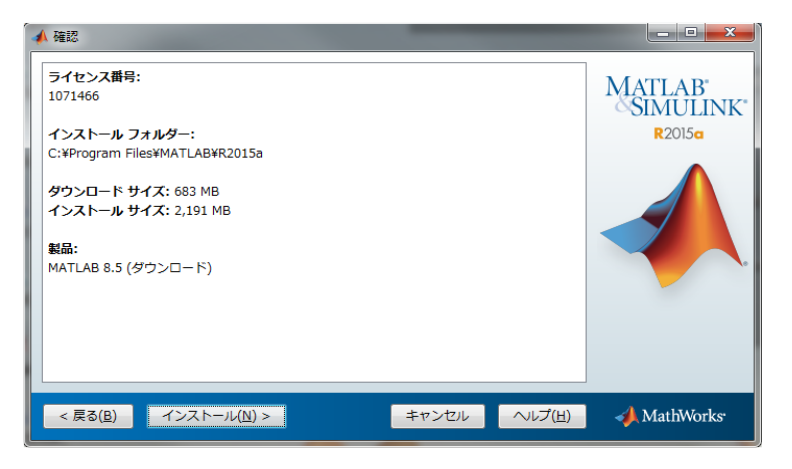

13.「インストールの完了」画面が表示されたら完了です。

引き続きMATLABのアクティベーションを行います。

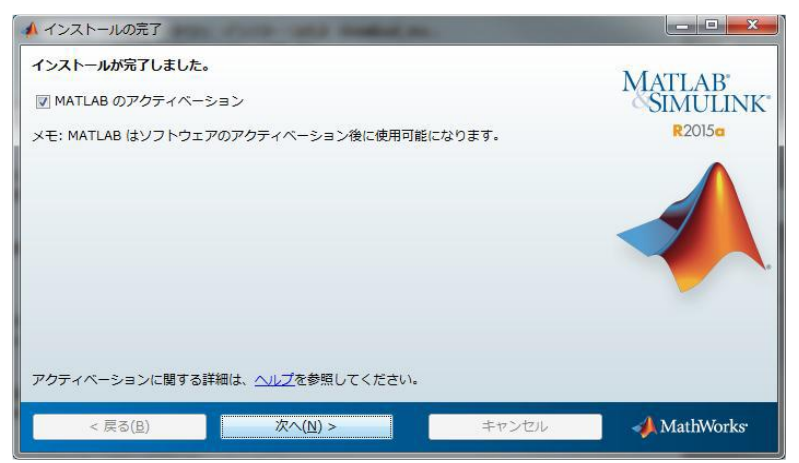

14.「次へ」をクリックします。

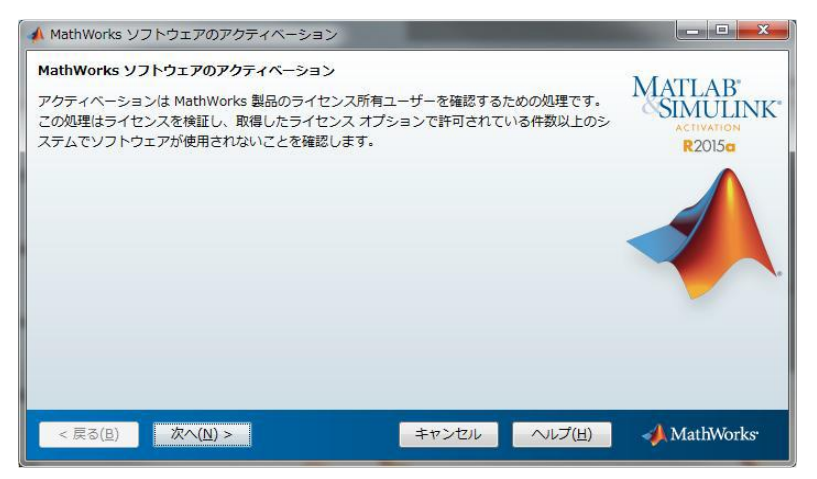

15. 「確認」をクリックします。

| ▲ 確認                                                                                                |                              |
|----------------------------------------------------------------------------------------------------|------------------------------|
| <b>滋択の確認:</b><br>ライセンス番号:<br>アクティベーションタイプ:<br>Computer<br>アクティベーション実行者:<br>この情報は MathWorks に送信されます。 | MATLAB<br>SIMULINK<br>R20150 |
| < 戻る( <u>B</u> ) 確認 >                                                                               | キャンセル ヘルプ(H) 📣 MathWorks     |

16.「アクティベーションが完了しました。」ろ表示されたら完了です。

| ▲ アクティベーションの完了    |                |                              |
|-------------------|----------------|------------------------------|
| アクティペーションが完了しました。 |                | MATLAB<br>SIMULINK<br>R2015a |
|                   | 終了( <u>N</u> ) | 📣 MathWorks                  |